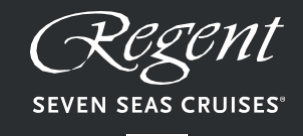

AN UNRIVALED EXPERIENCE™

### APPLYING FOR A PASSENGER LOCATOR FORM (PLF) TO ENTER GREECE BY AIR

### CONTENTS

| Introduction and Important Information                                    | 3  |
|---------------------------------------------------------------------------|----|
| Accessing the Passenger Locator Form                                      | 4  |
| Creating an Account                                                       | 5  |
| Registration Form Email                                                   | 7  |
| Before You Begin                                                          | 8  |
| Completing the PLF – Transportation Type                                  | 9  |
| Completing the PLF – Aircraft Flight Information                          | 9  |
| Completing the PLF – Health Questions                                     | 11 |
| Completing the PLF – Personal Information                                 | 13 |
| Completing the PLF – Permanent Address                                    | 15 |
| Completing the PLF – Temporary Address                                    | 17 |
| Completing the PLF – Emergency Contact Information                        | 20 |
| Completing the PLF – Travel Companions - Family                           | 21 |
| Completing the PLF – Travel Companions -<br>Non-Family/Non-Same Household | 23 |

### **INTRODUCTION**

# We have customized this document and identify each step accordingly, just for this voyage.

The following guide is designed to assist you with completing the Passenger Locator Form (PLF), which travelers coming to Greece from abroad by aircraft must complete as required by the Greek government.

Once successfully completed, travelers will receive the PLF with their unique QuickResponse (QR) code via email (the QR code will be provided in a link in the email).

#### **IMPORTANT INFORMATION**

All travelers must complete their PLF before entering Greece, providing detailed information on their point of departure, the duration of previous stays in other countries, and the address of their stay while in Greece.

In case of multiple stays, they are required to provide the address for the first 24 hours at least.

#### One PLF should be submitted per family.

# You will complete this process for the lead passenger and towards the end, have an opportunity to add any Companion/Family travelling with you.

The PLF can also be found on the Visit Greece app and at <u>https://travel.gov.gr/#/</u>. It is stronglyrecommended that all visitors download the Visit Greece app (GDPR compliant) for free, prior their arrival in Greece.

#### To complete, please have on hand

- Passport
- Covid vaccine certificate
- Flight Details

#### ACCESSING THE PASSENGER LOCATOR FORM (PLF)

Go to <a href="https://travel.gov.gr/#/">https://travel.gov.gr/#/</a>

Review all information on the home page, including in the "Travelling Protocols" which can be found by scrolling down the page. Click "**Start Here**" to begin the process.

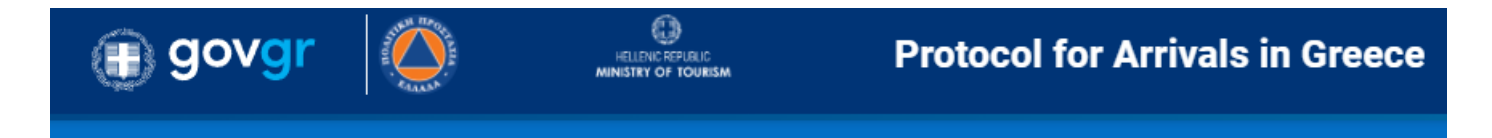

### **Welcome to Greece!**

All travellers must complete their PLF before entering the country, providing detailed information on their point of departure, the duration of previous stays in other countries, and the address of their stay while in Greece. In case of multiple stays, they are required to provide the address for the first 24 hours at least. One PLF should be submitted per family.

• Travellers will receive the PLF with their unique Quick Response (QR) code via email (the QR code will be provided in a link in the email).

The PLF can also be found on the Visit Greece app and at travel.gov.gr. It is strongly recommended that all visitors download the Visit Greece app (GDPR compliant) for free, prior their arrival in Greece.

Note to all travelers: The official portal of the Hellenic Republic to complete the required PLF is <u>travel.gov.gr</u>. Any other websites that act as intermediaries, are not approved and are considered to be fraudulent. We therefore advise travelers to complete the simple process directly on <u>travel.gov.gr</u>

Start Here >

### **CREATING AN ACCOUNT**

On the log-in page click the "register" link.

Back

Passenger Locator Form (PLF)

# Login

Email

Password

Submit

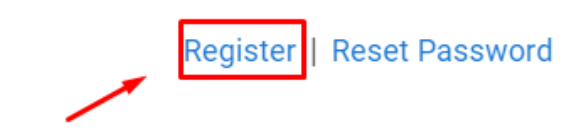

### **CREATING AN ACCOUNT**

On the "**Register**" page advise your contact email and <u>create a password that is</u> <u>easy to remember</u>. Keep this information somewhere safe so you can log back into the application if needed.

Confirm the password and click "Submit".

Passenger Locator Form (PLF)

### Register

Submit

| nail           |  |
|----------------|--|
| <b></b>        |  |
|                |  |
| ssword         |  |
|                |  |
|                |  |
| nfirm Password |  |
|                |  |
|                |  |
|                |  |

#### **REGISTRATION FORM MAIL**

You should now receive an email from no-reply@travel.gov.gr. If it is not in your inbox please check your spam/junk folders.

To verify your email address, click the link provided in the email.

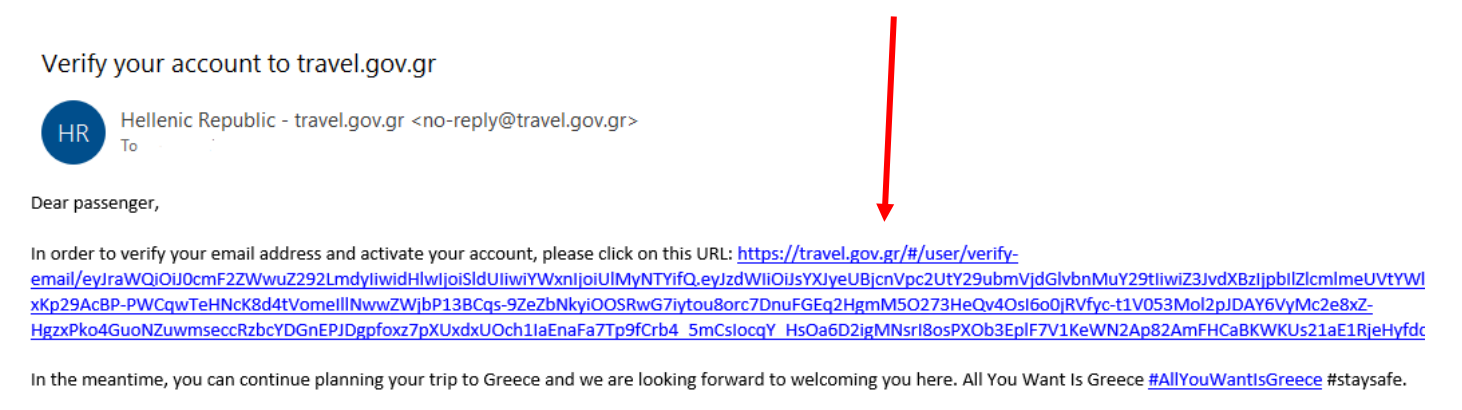

Stay safe, stay healthy, and enjoy Greece.

You will now be returned to the application "Login" page.

Enter your email and password, then click "Login".

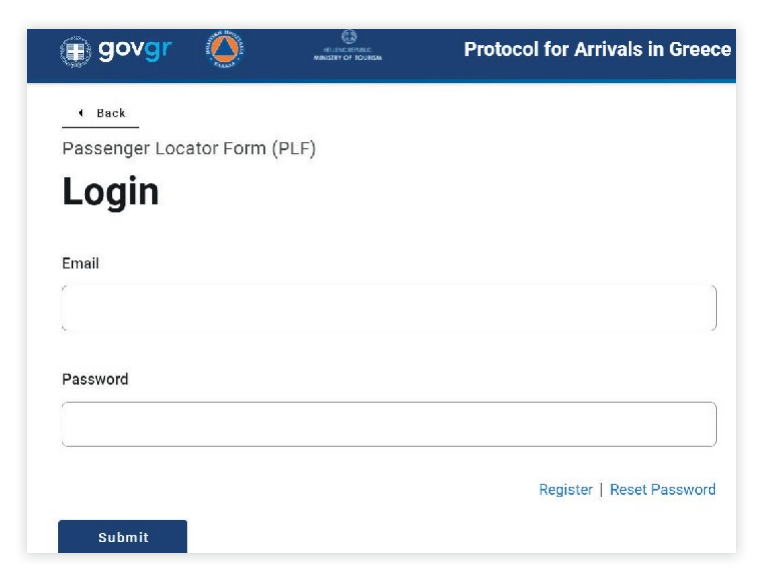

#### **BEFORE YOU BEGIN**

Before you begin the PLF, check the boxes on the page to confirm: That you have read the entry protocol (this is the information on the home page) That you will fill out and submit the form completely, correctly, and truthfully That you will only submit one PLF form for your family/household

Review the information regarding how your data will be used and click the "**Continue**" button.

Passenger Locator Form (PLF) – Please fill this form in English

# Before you begin

I have read the protocol.

I will fill out and submit the form completely, correctly, and truthfully.

I will submit only one PLF form for my family / household.

By inserting your data hereunder you acknowledge that such data will be processed in order to protect public health against the COVID\_19 pandemic (ar. 9 par. 2 i, Greek Law 4624/2019 ar. 22 par. 1 c). Furthermore, in case that your country of origin/ domicile is outside EEA and there is no adequacy decision, your personal data must be transferred to your Embassy or consulate according to ar. 49 par. 1 d of GDPR.

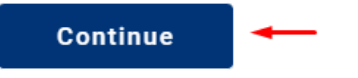

#### **COMPLETING THE PLF TRANSPORTATION TYPE**

On the "Transportation Type" page check "Aircraft" and press "Continue".

Passenger Locator Form (PLF) – Please fill this form in English

# **Transportation Type**

Please select how you will be travelling

| Ground (Bus / Train / Car) |  |
|----------------------------|--|
| Aircraft                   |  |
| Cruise Ship                |  |
| ) Ferry Ship               |  |
|                            |  |
| Continue                   |  |

#### **COMPLETING THE PLF AIRCRAFT FLIGHT INFORMATION**

For this section you will need to advise the following information (much of which can be found on your cruise documentation):

Advise the airline name - arriving in to Athens Advise the flight number - arriving in to Athens Advise your date of arrival in to Athens Advise your country of departure - CANADA OR USA Advise the point of entry (airport) into Greece – ATHENS International Once all information is advised click the "Continue" button.

Passenger Locator Form (PLF) – Please fill this form in English

#### **Aircraft Flight Information**

Please fill in the details of your flight

Airline Name

#### Flight Number

Enter 2 characters followed by 1-4 numbers between 0 and 9, e.g. AC7678, LH1752

Please check if your flight is private.

Date of Arrival

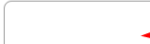

Country of Departure

Select Country

#### Point of entry in the country

Select Entry Point

Please check if there is an internal connection flight.

| Continue |  |
|----------|--|
|          |  |

#### **COMPLETING THE PLF HEALTH QUESTIONS**

Check the box that says that you will bring "Complete Vaccination" credentials to enter

Passenger Locator Form (PLF) - Please fill this form in English

# **Health Questions**

Please provide all the necessary information

Which of the following credentials are you bringing to enter the country?

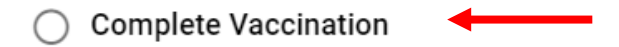

Negative PCR taken no more than 72 hours before my arrival or a negative antigen (rapid) test taken no more than 48 hours before my arrival

Recovery from COVID in the past 30 to 180 days

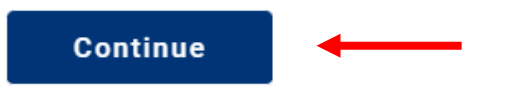

Once all information is advised click the "Continue" button.

### **COMPLETING THE PLF HEALTH QUESTIONS**

A new section will appear, where you need to advise the following details of the <u>lead guest</u> regarding your COVID-19 vaccination (information about additional travel companions is entered at a later point in the application process): Advise the country you were vaccinated in - Canada or United States Advise the manufacturer of your vaccination - eg **Pfizer, Moderna, AstraZeneca, J&J, Covishield** 

Advise the date of your last dose of vaccination

Once all information is advised click the "Continue" button.

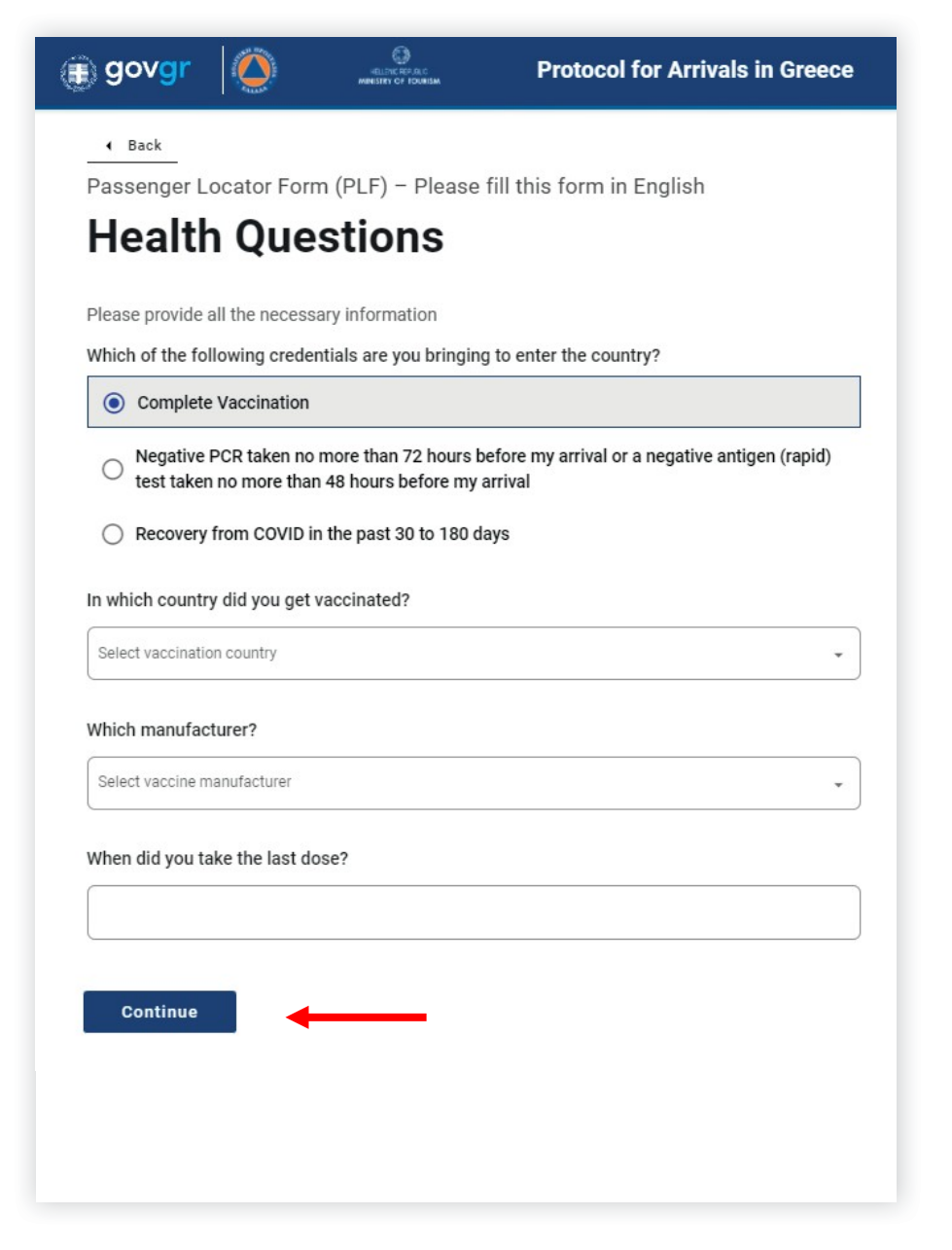

#### **COMPLETING THE PLF PERSONAL INFORMATION**

For this section you will need to:

Advise your last name Advise your first name Advise your gender Advise your age (As at Date of entering Greece) Check "passport" as your ID document and then advise your passport number in the box that appears Advise your primary telephone number (for U.S. AND CANADA please add +1 before the area code) eg +16045551212 Your email address should already be populated All other information requested is optional Click "Continue"

| ) govgr                                  | $\bigcirc$ | HELLENG REP.R.C<br>MENISTRY OF FOUNDSM | Protocol for Arrivals in Greece         |
|------------------------------------------|------------|----------------------------------------|-----------------------------------------|
| • Back<br>Passenger Loo<br><b>Person</b> | cator Form | (PLF) – Please<br>formatic             | fill this form in English<br>D <b>N</b> |
| Personal Informat                        | tion<br>le |                                        |                                         |
| First (given) name                       | e          |                                        |                                         |
| Middle Initial (Opt                      | tional)    |                                        |                                         |
| Your Sex<br>Male<br>Female               |            |                                        |                                         |
| O Other                                  |            |                                        |                                         |

#### **COMPLETING THE PLF PERSONAL INFORMATION Cont.**

| Age                                                                                                    |
|----------------------------------------------------------------------------------------------------|
| Enteryour age                                                                                                    |
|                                                                                                    |
|                                                                                                    |
|                                                                                                    |
| ID Document Type                                                                                                    |
| O National ID                                                                                                    |
|                                                                                                    |
| O Passport                                                                                                    |
|                                                                                                    |
| Phone number(s) where you can be reached if needed.                                                                     |
| Mobile Phone Number                                                                                                    |
| Enter a plus sign (+) followed by your country code and your phone number, e.g. +306080123456                           |
|                                                                                                    |
|                                                                                                    |
|                                                                                                    |
| Business Phone Number (Optional)                                                                                        |
| Enter a plus sign (+) followed by your country code and your phone number, e.g. +306989123456                           |
|                                                                                                    |
|                                                                                                    |
|                                                                                                    |
| Home Phone Number (Ontional)                                                                                            |
| Enter a plus sign (+) followed by your country code and your phone number, e.g. +306080123456                           |
|                                                                                                    |
|                                                                                                    |
|                                                                                                    |
| Other Phone Number (Ontional)                                                                                           |
| Enter a plus sign (+) followed by your country code and your phone number, e.g. +306989123456                           |
|                                                                                                    |
|                                                                                                    |
|                                                                                                    |
| Empil Address                                                                                                    |
| Email Address<br>Enter your username/mailbox name followed by the @ symbol and the domain name, e.g. jamith@example.com |
| Please make sure you enter a valid email address in order to receive your PLF.                                          |
| iamold@rssc.com                                                                                                    |
| lamona@raac.com                                                                                                    |
|                                                                                                    |
|                                                                                                    |
| Continue                                                                                                    |

#### **COMPLETING THE PLF PERMANENT ADDRESS**

| 4 Back                                                         |                                                                |   |
|----------------------------------------------------------------|----------------------------------------------------------------|---|
| assenger Locator Form (PLF) –                                  | Please fill this form in English                               | У |
| Permanent Add                                                  | ress                                                           |   |
|                                                                |                                                                | Α |
| ease fill in the address of your permane                       | nt residence                                                   |   |
| ountry                                                         |                                                                | Δ |
| Select Country                                                 | *                                                              |   |
| ate / Province (Optional)                                      |                                                                |   |
| Select State / Province                                        | ]                                                              | A |
| Select State / Fishinge                                        |                                                                |   |
| 1.u                                                            |                                                                | A |
| ly                                                             |                                                                | n |
|                                                                |                                                                |   |
| P / Portal Code                                                |                                                                |   |
| r / rustal code                                                |                                                                |   |
|                                                                |                                                                |   |
| reet                                                           |                                                                |   |
|                                                                |                                                                |   |
|                                                                |                                                                |   |
| reet Number                                                    |                                                                |   |
|                                                                |                                                                |   |
|                                                                |                                                                |   |
| partment Number / Cabin Number (Opti                           | onaľ)                                                          |   |
|                                                                |                                                                |   |
|                                                                |                                                                |   |
| the 14 days prior to your arrival / depar<br>ermanent address? | ture have you stayed in a country (not transit) other than you |   |
| ⊖ Yes                                                          |                                                                |   |
|                                                                |                                                                |   |

For this section you will need to advise the following details of your permanent home address:

Advise the country you live in

Advise the city that you live in

Advise your zip / postal code

Advise the street and house number that you live in

#### **COMPLETING THE PLF PERMANENT ADDRESS**

If in the previous <u>14 days prior to your arrival in Greece</u> you have stayed <u>(non-transit)</u> in a country other than your permanent address check the box "**Yes**" and **advise the countries visited**.

Click "NO" if you have not travelled 14 days prior to this trip

Once all required information is entered, click "Continue".

| Yes                                                                                             |                                                           |                   |
|-------------------------------------------------------------------------------------------------|-----------------------------------------------------------|-------------------|
| O No                                                                                            |                                                           |                   |
| Country                                                                                         |                                                           |                   |
| If in the 14 days prior to your arrival / departure you h<br>declare below the name of country. | nave stayed in a country (not transit) other than your pe | ermanent address, |
| Select Country                                                                                  |                                                           | *                 |
|                                                                                                 |                                                           |                   |

#### **COMPLETING THE PLF TEMPORARYADDRESS**

If you are staying in a hotel pre-cruise, advise the following information as your "Temporary Address 1":

Advise the country you will stay in as GREECE Advise the city you will stay in ATHENS Advise you zip / postal code of the hotel you will stay in Advise the street of the hotel you will stay in

Divani Caravel Hotel Postal code 16121 2 Vassileos Alexandrou ave

<u>Or</u>

Grand Hyatt Postal code 11745 115 Syngrou Ave

Check the <u>"Second Temporary Address"</u> box and add the same address details, check the "Cruise Ship Name" box and add the name of the ship you will be sailing on.

Passenger Locator Form (PLF) – Please fill this form in English

### **Temporary Address**

Please list all the places you will be staying at during the 14 days following your arrival / departure (Permanent Address listed before is excluded).

#### Country

| Select Country ———————————————————————————————————— |   |   |
|-----------------------------------------------------|---|---|
|                                                     | × | - |
|                                                     |   |   |
|                                                     |   |   |

#### City

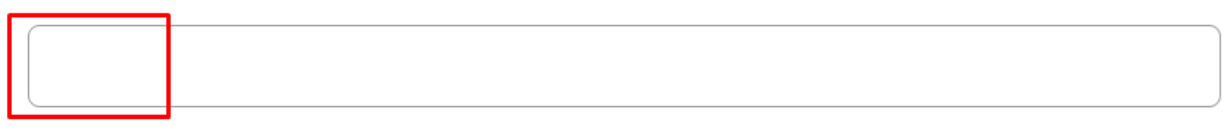

#### ZIP / Postal Code

|                                  | Hotel | name | (if | anv)          | (Option | al) |
|----------------------------------|-------|------|-----|---------------|---------|-----|
| $\mathbf{\overline{\mathbf{v}}}$ |       |      | ··· | ~··· <i>,</i> | (000000 | ,   |

Cruise Ship Name

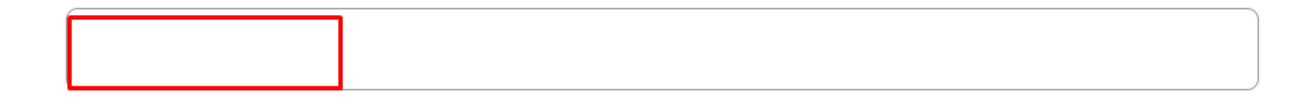

Street

| 4   |  |
|-----|--|
| · · |  |
|     |  |

#### Apartment Number / Cabin Number (Optional)

Please check if there is a second temporary address.

Continue

#### **COMPLETING THE PLF TEMPORARYADDRESS**

If you are not staying in a pre-cruise hotel and going straight to the ship on arrival into Greece, check the "Cruise Ship Name" box and add the name of the ship **Seven Seas Splendor** you will be sailing on as "Temporary

Address" 1 and leave "Temporary Address 2" box unchecked . They still require City ATHENS postal code 11111

Once all required information is entered, click "Continue".

Please list all the places you will be staying at during the 14 days following your arrival / departure (Permanent Address listed before is excluded).

| Country                                    |     |
|--------------------------------------------|-----|
| C Select Country                           |     |
| Greece                                     | × • |
|                                            |     |
| City                                       |     |
| Athens                                     |     |
| ZIP / Postal Code                          |     |
|                                            |     |
| 11111                                      |     |
|                                            |     |
| O Hotel name (if any)(Optional)            |     |
| Cruise Ship Name                           |     |
|                                            |     |
| Seven Seas Splendor                        |     |
|                                            | )   |
| Street (Optional)                          |     |
|                                            |     |
|                                            |     |
|                                            |     |
| Apartment Number / Cabin Number (Optional) |     |
|                                            |     |
|                                            |     |
|                                            |     |
|                                            |     |
| Continue                                   |     |

#### **COMPLETING THE PLF EMERGENCY CONTACT INFORMATION**

For this section you will need to advise the following details of an emergency contact:

Advise their last name

Advise their first name

Advise the country they live in

Advise the city they are from

Advise their primary telephone number eg +16045551212

Advise their email address

- Click "Continue"

| govgr 🙆 🚢                                                                                   | Protocol for Arrivals in Greece                   |
|---------------------------------------------------------------------------------------------|---------------------------------------------------|
| 4 Back                                                                                      |                                                   |
| Passenger Locator Form (PLF) – Ple                                                          | ease fill this form in English                    |
| Emergency Conta                                                                             | act Information                                   |
| Someone who can reach you during your trip.                                                 |                                                   |
| Last (family) name                                                                          | ]                                                 |
|                                                                                             |                                                   |
| First (given) name                                                                          |                                                   |
| Country                                                                                     |                                                   |
| Select Country                                                                              | *                                                 |
| City                                                                                        |                                                   |
| Mobile Phone Number<br>Enter a plus sign (+) followed by your country code and yo           | ur phone number, e.g. +306080123456               |
|                                                                                             |                                                   |
| Other Phone Number (Optional)<br>Enter a plus sign (+) followed by your country code and yo | ur phone number, e.g. +306080123456               |
| Email Address                                                                               |                                                   |
| Enter your username/mallbox name followed by the @ sym                                      | nboi and the domain name, e.g. jamith@example.com |
| Continue                                                                                    | •                                                 |
|                                                                                             |                                                   |

### **COMPLETING THE PLF TRAVEL COMPANIONS - FAMILY**

If you are not traveling with any family members, check "No" and click "Continue".

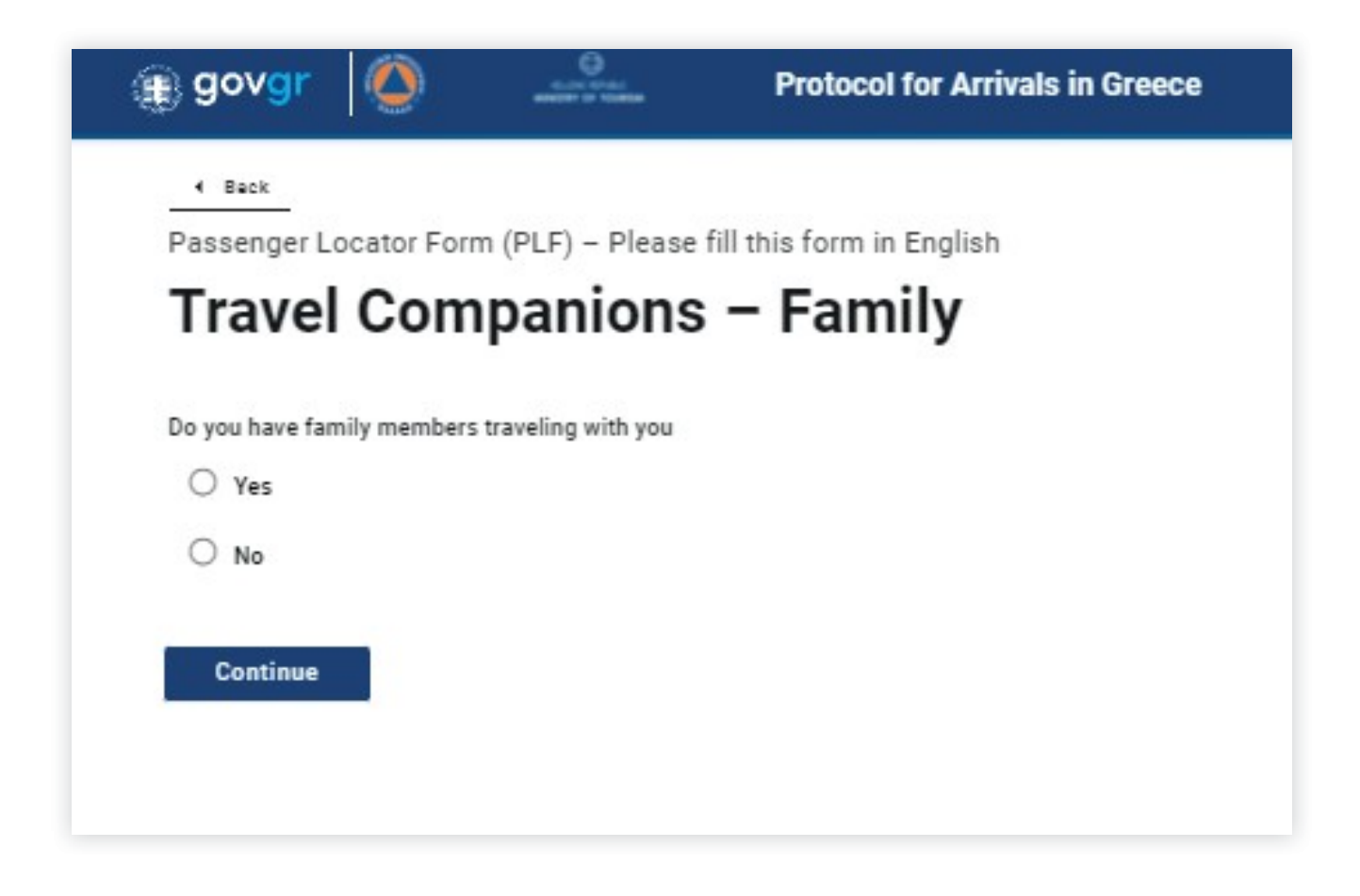

If you are traveling with family members, check "Yes" and then click the "Add Family Member" button to advise the following details of your companion: Advise their last name Advise their first name Advise their age Advise their passport number

Once all family members are added, click "Continue".

### **COMPLETING THE PLF TRAVEL COMPANIONS - FAMILY**

| govgr                          | $\bigcirc$   |                       | Protocol for Arrivals in Greece     |
|--------------------------------|--------------|-----------------------|-------------------------------------|
| 4 Back                         |              |                       |                                     |
| Passenger Lo                   | ocator Forn  | n (PLF) – Please      | e fill this form in English         |
| Travel                         | Com          | panion                | s – Family                          |
| Do you have fan                | nily members | traveling with you    |                                     |
| Yes                            |              |                       |                                     |
| O No                           |              |                       |                                     |
| ADD FAMILY<br>Last (family) na | MEMBER (1    | Click add as many tim | es as the number of family members) |
|                                |              |                       |                                     |
| First (given) nar              | ne           |                       |                                     |
| Age                            |              |                       |                                     |
|                                |              |                       |                                     |
| National ID / Pa               | ssport       |                       |                                     |
|                                |              |                       |                                     |
| REMOVE FAN                     | ILY MEMBER   | 11                    |                                     |
| Continue                       |              |                       |                                     |

#### **COMPLETING THE PLF TRAVEL COMPANIONS -NON-FAMILY / NON-SAME HOUSEHOLD**

If you are not traveling with any companions who are non-family members and/or not from the same household, click "Submit".

If you are traveling with companions who are non-family members and/or not from the same household, check "Yes" and then click the "Add Non-Family Travel Companion" button to advise the following details of your companion: Advise their last name Advise their first name Advise their passport number

If you are traveling with more than one companion who are non-family members and/or not from the same household, click the "Add Non-Family Travel Companion" button to add more.

Once all traveling companions are added click "Submit".

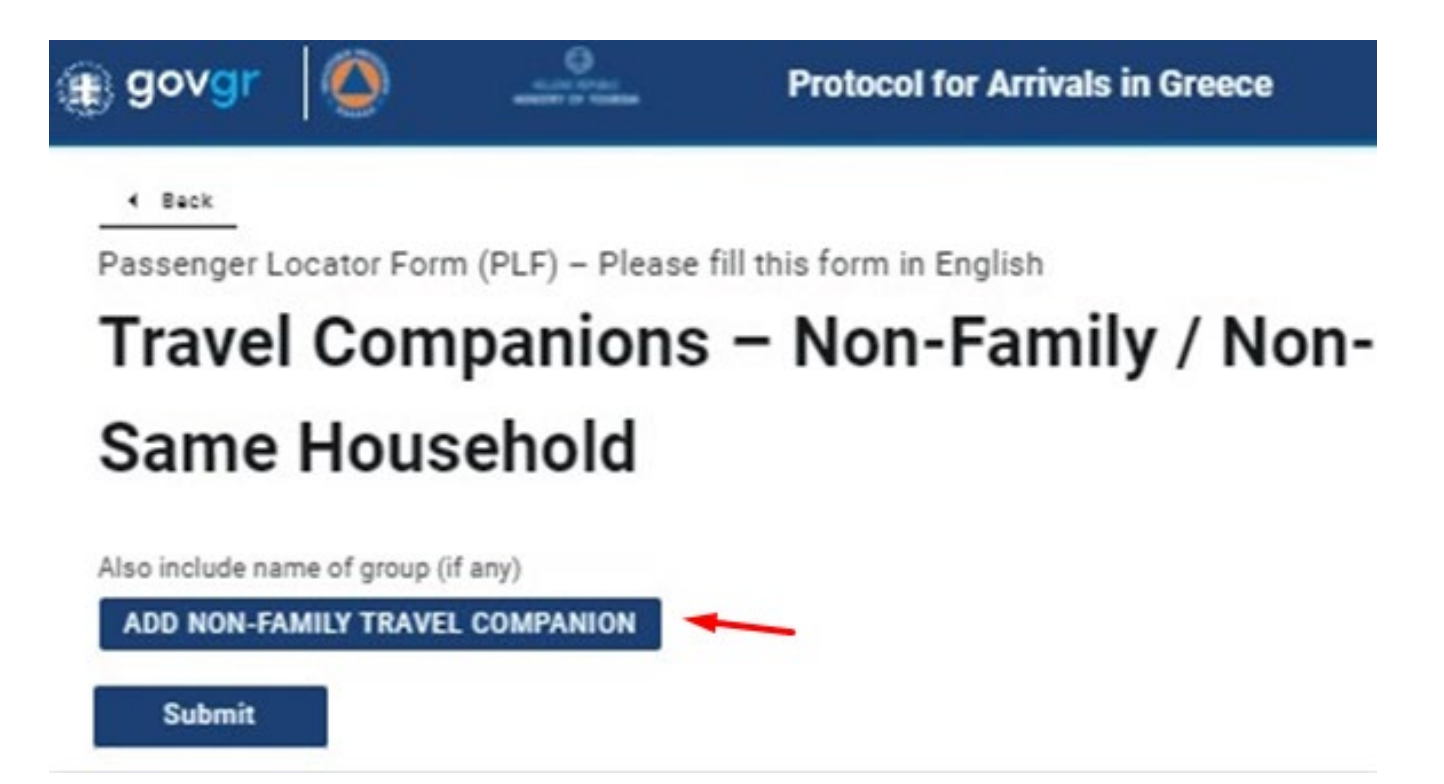

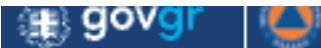

61.000 KPA

Protocol for Arrivals in Greece

Back

Passenger Locator Form (PLF) - Please fill this form in English

### Travel Companions – Non-Family / Non-Same Household

Also include name of group (if any)

ADD NON-FAMILY TRAVEL COMPANION

Last (family) name

First (given) name

Group (tour, team, business, other) (Optional)

National ID / Passport

REMOVE NON-FAMILY TRAVEL COMPANION 1

Submit

Thank you for completing the PLF. You may view the submitted PLF document by your bookmarks. Save your PLF document in the Visit Greece app. We are looking forward to your arrival in Greece!

Until then, please note the following:

The Greece government has emailed you a confirmation of your submission, including the <u>unique URL</u> of your PLF document. You will receive the PLF document with the <u>QR code</u> oneday before your scheduled arrival in Greece.

You will be notified again via email and the URL will be automatically updated.

<u>The PLF document is only valid with the QR code.</u> Please carry the PLF document with you when entering Greece, either electronically or in print, in order to be permitted entry.

# \* Cruise Connections recommends you travel with both paper and electronically